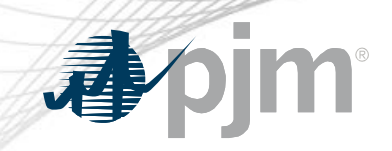

# **EPFSTF** Participation

Energy Price Formation Senior Task Force August 9, 2021

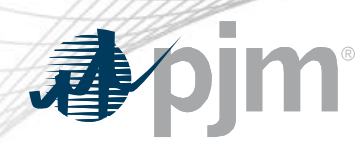

**EPFSTF** Participation

- Join the EPFTF email distribution list to receive all future emails regarding this group
- Register for future EPFSTF meetings in Meeting Center
- Join or update the EPFSTF roster (required for voting representatives)

The EPFSTF has not been active since 2019 so please take a moment to verify that you are still signed up for emails and the appropriate people are on the roster.

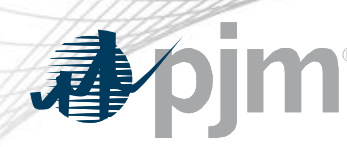

### **Email Subscription**

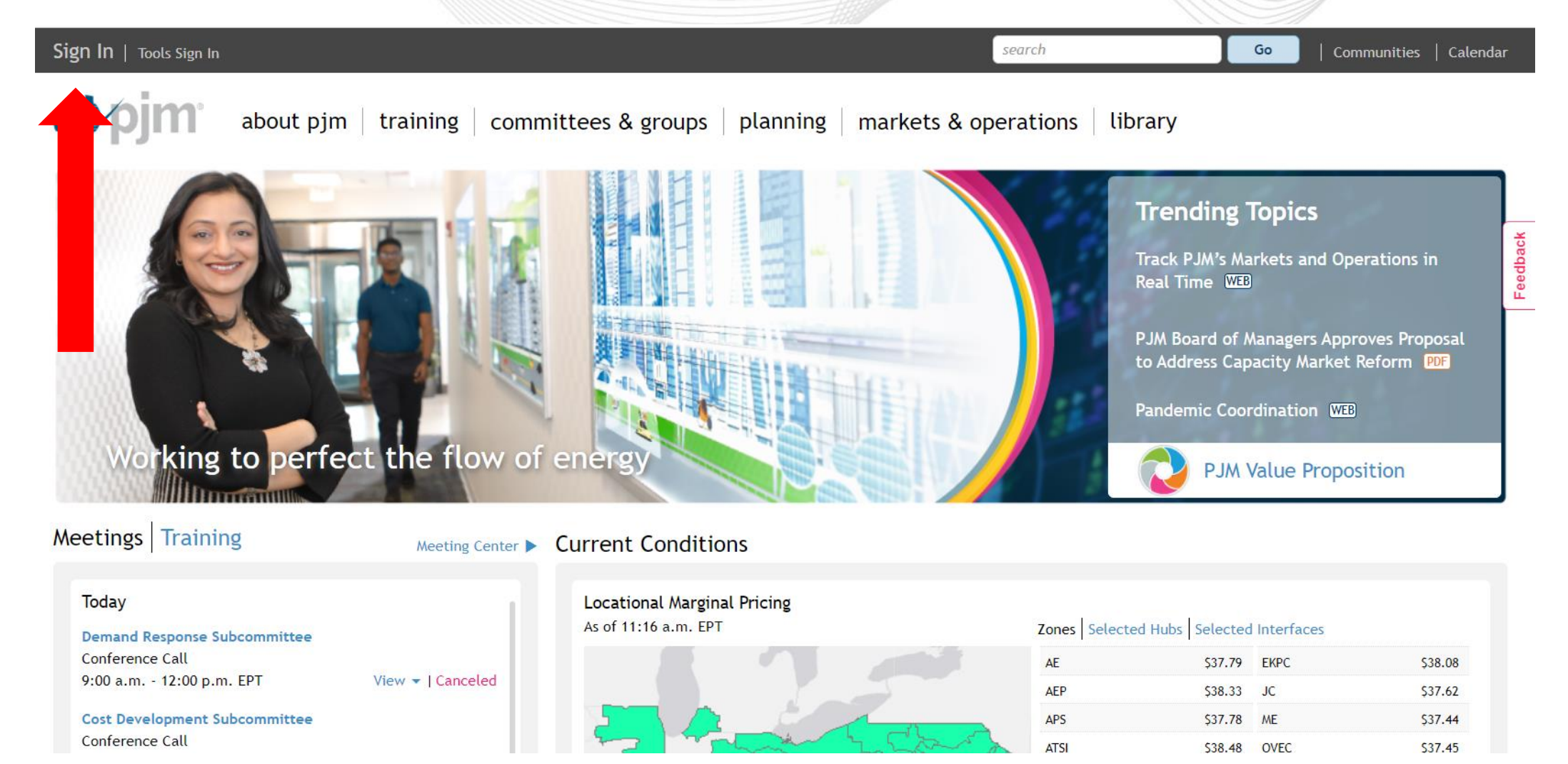

## **Email Subscription**

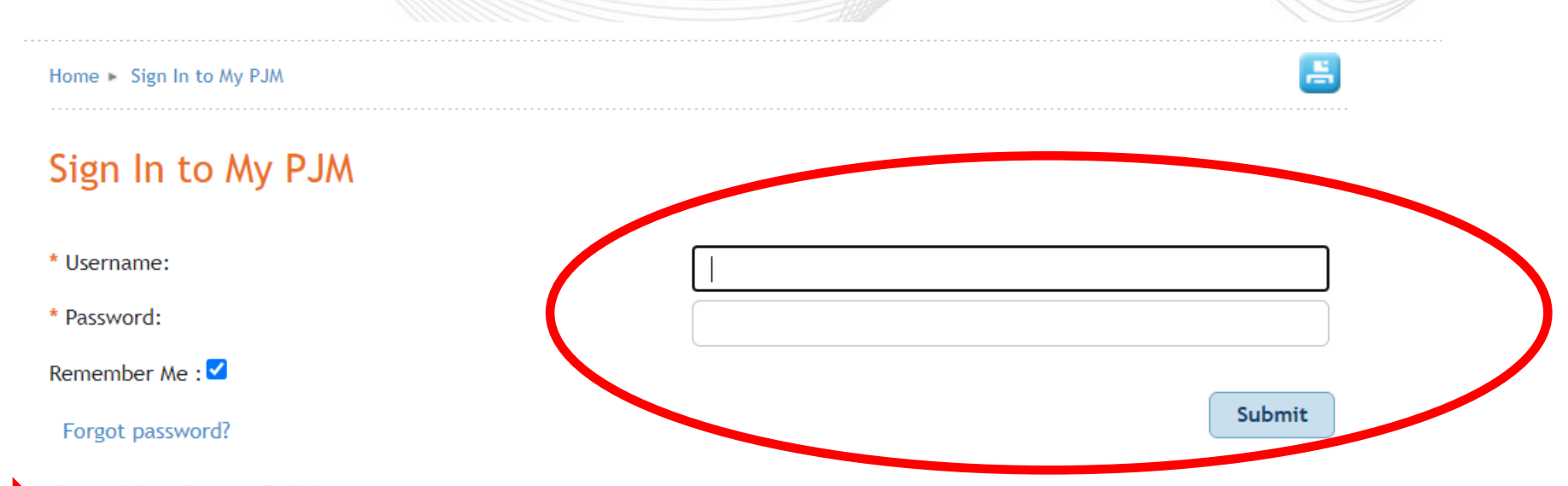

#### Sign Up for a PJM Account

If you have a PJM account, sign in. PJM accounts are used to sign into tools, such as Account Manager, Voting or PJM Connect.

If you do not have a PJM account, please register now.

#### Why register

- Access PJM's site, secure content areas and tools with one username and password.
- Easily manage meeting registrations.
- Instantly subscribe or unsubscribe from PJM email lists.

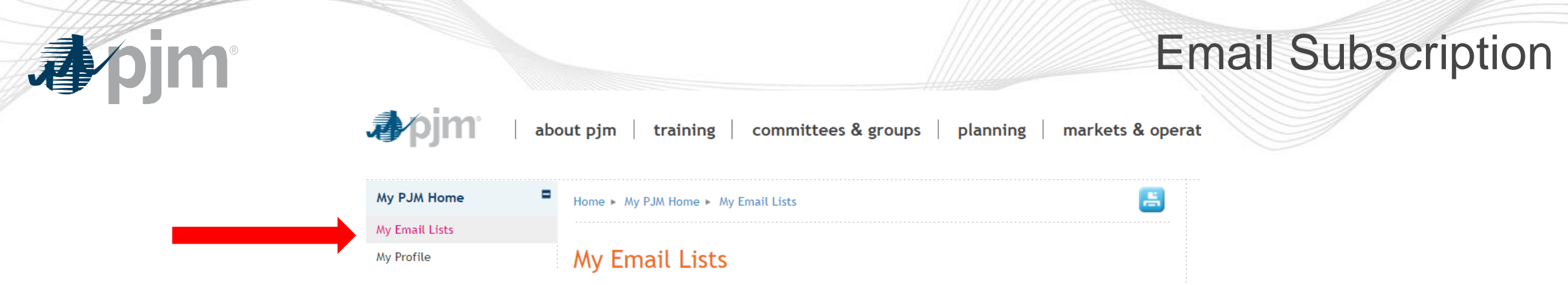

### 1. Select My Email Lists

PJM uses a number of lists to send meeting notices, materials, voting or polling results, tool updates and reminders to stakeholders. To subscribe to a list, browse the topic categories and select the lists to which you would like to be added. Once you have made your selections, click the submit button. Selections will be processed within 10 minutes of submission. Do not attempt to resubmit the selection as this will overwrite the latest request.

If you don't see an email list in the *Available Subscriptions* box below, you can update your subscription preferences via the Email List Update form by entering the name of the mailing list which you would like to be subscribed to or unsubscribed from.

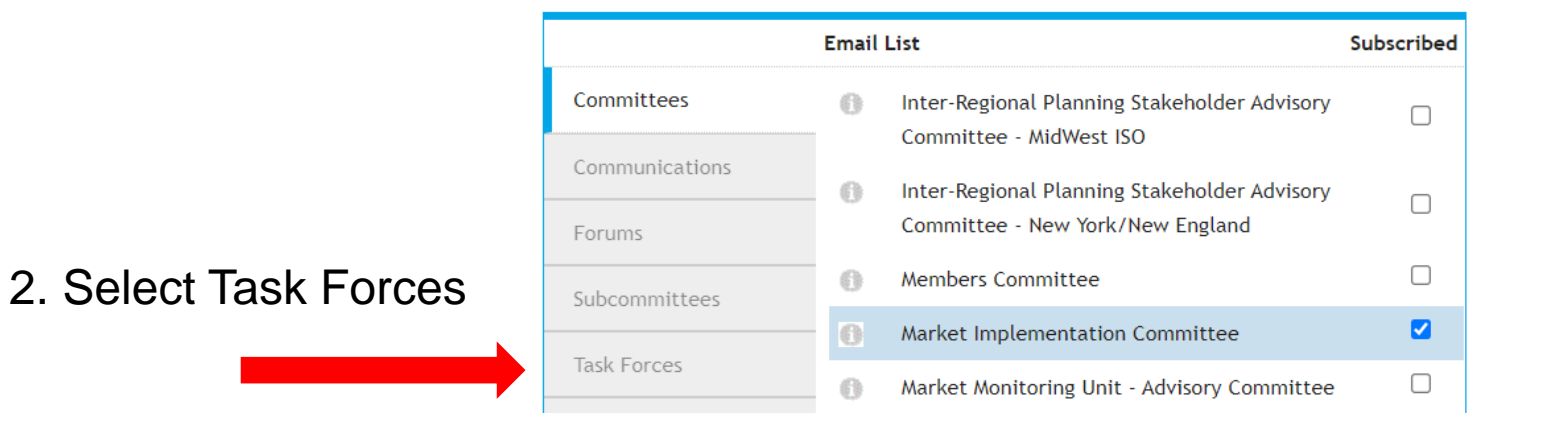

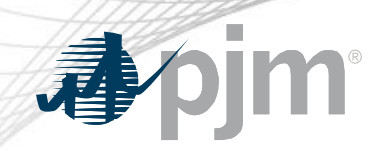

|                | Email List                                  | Subscribed |                  |
|----------------|---------------------------------------------|------------|------------------|
| Committees     | ARR FTR Market Task Force                   |            |                  |
| Communications | Capacity Capability Senior Task Force       |            |                  |
| Forums         | Carbon Pricing Senior Task Force            |            |                  |
|                | Energy Price Formation Senior Task Force    |            |                  |
| Subcommittees  | Financial Risk Mitigation Senior Task Force |            | 3. Select EPFSTF |
| Task Forces    | High Voltage Direct Current Senior Task For | ce 🗆       |                  |
| User Groups    | Interconnection Process Reform Task Force   |            |                  |
|                | Modeling Generation Senior Task Force       |            |                  |
|                | Synchronous Reserve Deployment Task Force   | e 🗆        |                  |
|                |                                             |            |                  |
|                |                                             |            |                  |
|                |                                             |            |                  |
|                |                                             |            |                  |
|                |                                             |            |                  |
|                |                                             |            |                  |
|                |                                             |            | 4. Click Submit  |
|                |                                             | Submit     |                  |

## **Email Subscription**

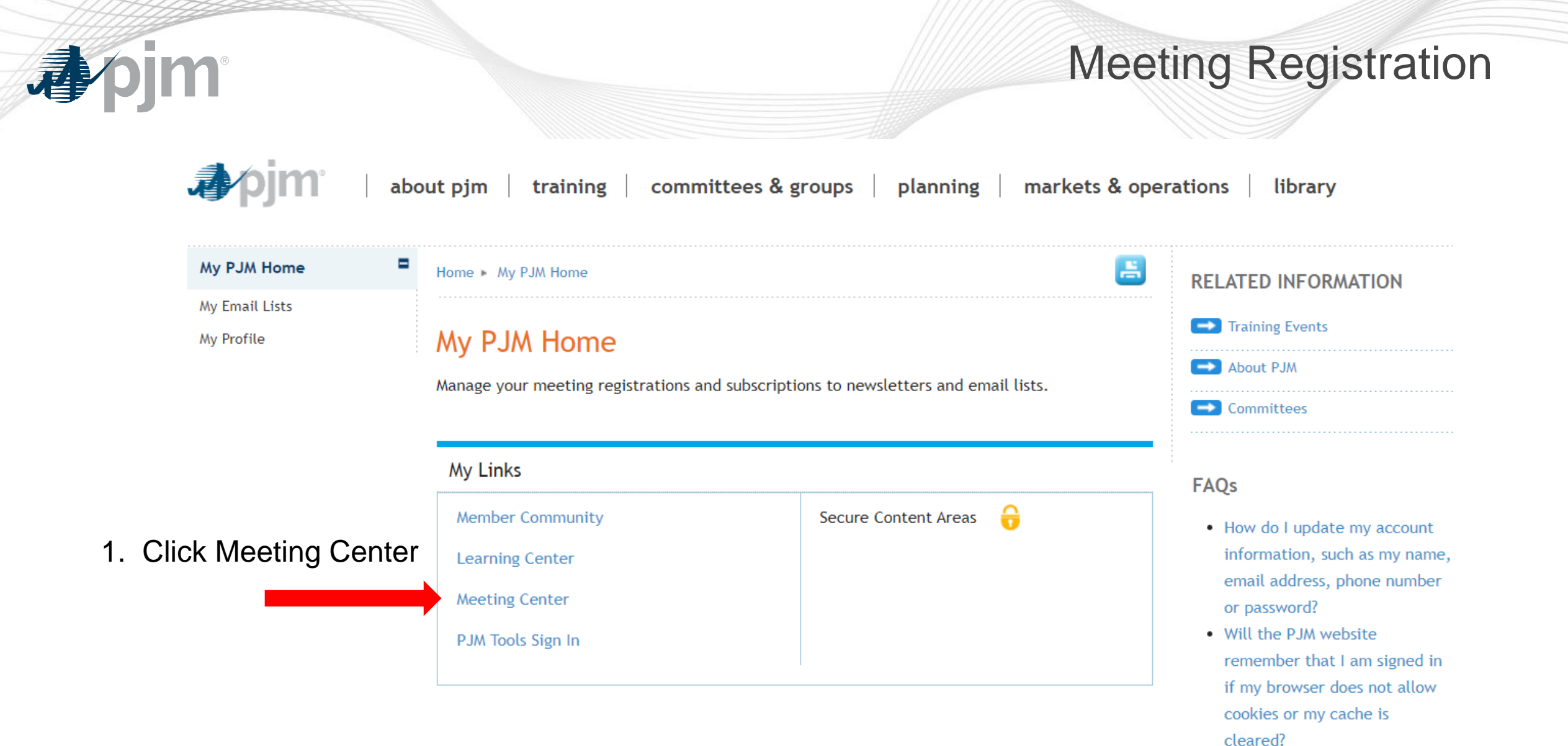

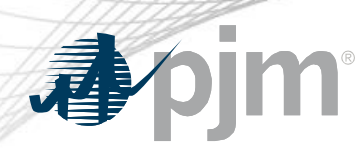

## **Meeting Registration**

### Meeting Center

| tatus                                                       |                                            |                                                           | Search                                                                                                    |                    |          |
|-------------------------------------------------------------|--------------------------------------------|-----------------------------------------------------------|----------------------------------------------------------------------------------------------------|--------------------|----------|
| Open Closed Registered Canceled                             | Showing<br>Load My<br>Clear Filt<br>Meetir | results 1 - 15 of 165<br>Filters   Save My Filter<br>ters | 2                                                                                                    | Select: All   None | Register |
| ommittees & Groups                                          | Select                                     | Date/Time                                                 | Details                                                                                                    | \$                 | Status 4 |
| ☐ Markets & Reliability<br>committee<br>☐ Members Committee |                                            | 8.5.2021<br>9:00 a.m 12:00<br>p.m. EPT                    | Demand Response Subcommittee<br>Teleconference/Webex<br>Demand Response Subcommittee                           |                    | Canceled |
| ) Planning Committee<br>) Market Implementation<br>ommittee |                                            | 8.5.2021<br>1:00 - 4:00 p.m. EPT                          | Cost Development Subcommittee<br>Teleconference/Webex<br>Cost Development Subcommittee                         |                    | Open     |
| More                                                        |                                            | 8.6.2021<br>9:00 a.m 12:00<br>p.m. EPT                    | Synchronous Reserve Deployment Task Force<br>Teleconference/Webex<br>Synchronous Reserve Deployment Task Force |                    | Open     |
| ange:<br>All Available                                      |                                            | 8.6.2021<br>1:00 - 4:00 p.m. EPT                          | MIC Special Session - Quadrennial Review<br>Teleconference/Webex<br>Market Implementation Committee            |                    | Open     |
| ustom                                                       |                                            | 8.9.2021<br>9:00 - 11:00 a.m.<br>EPT                      | System Operations Subcommittee<br>Teleconference/Webex<br>System Operations Subcommittee                       |                    | Open     |
|                                                             |                                            | 8.9.2021                                                  | Resource Adequacy Analysis Subcommittee                                                                        |                    | Open     |

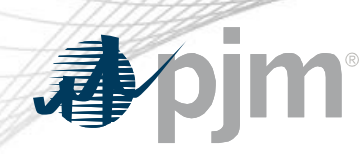

## **Meeting Registration**

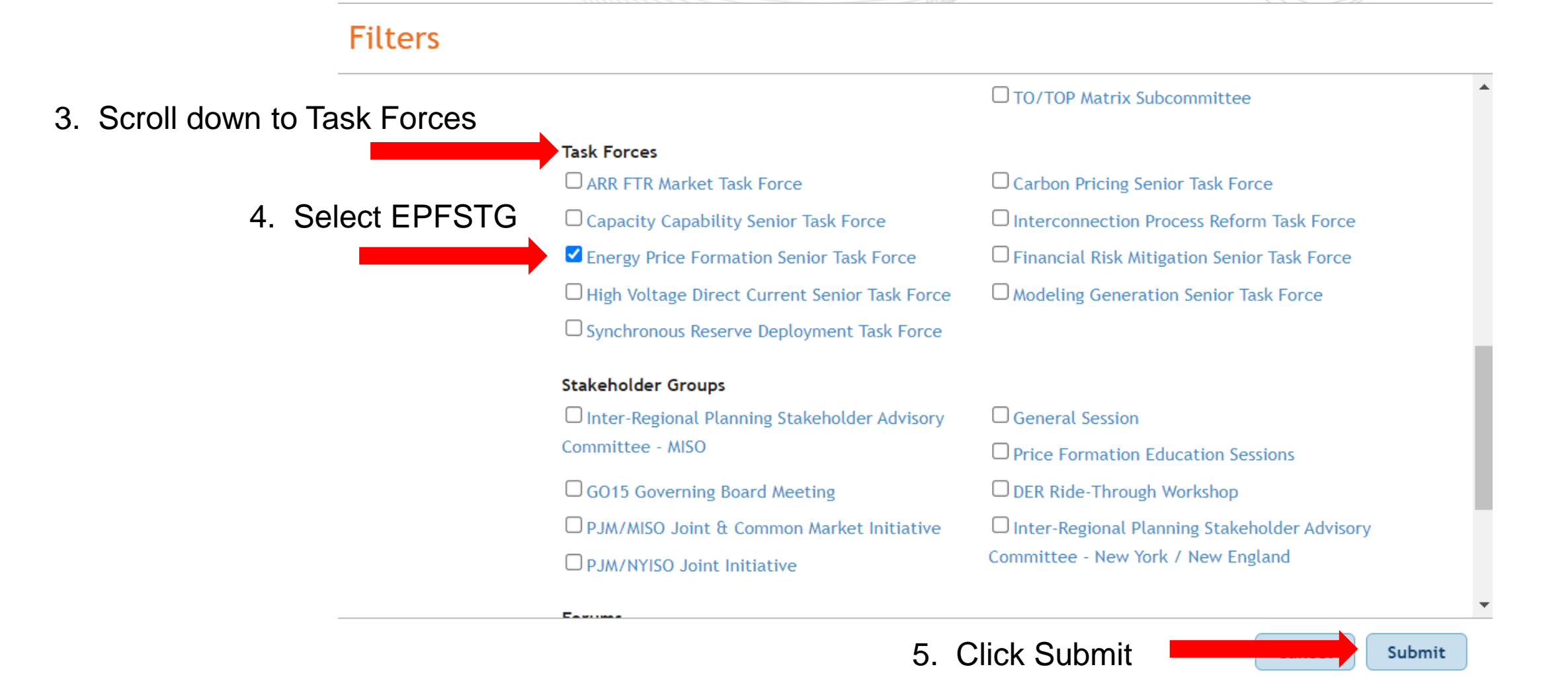

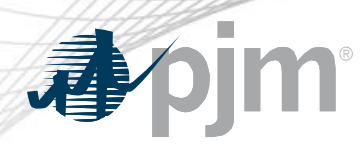

### **Roster Update Form**

- Individuals authorized to vote on behalf of the Member Company must be included on the roster.
- Rosters also provide contact information for other involved stakeholders.

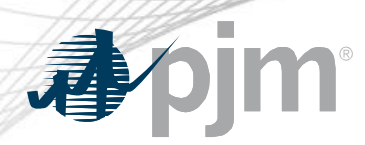

### **Roster Update Form**

### Update roster members using the <u>Roster Update Form</u>.

#### Minimum Offer Price Rule

| Pandemic Coordination                    |   |  |
|------------------------------------------|---|--|
| Committees                               | • |  |
| User Groups                              | • |  |
| Forums                                   | • |  |
| Subcommittees                            | • |  |
| Task Forces                              | = |  |
| ARR FTR Market Task Force                |   |  |
| Carbon Pricing Senior Task<br>Force      |   |  |
| Capacity Capability Senior<br>Task Force |   |  |
| Interconnection Process                  |   |  |

#### **Energy Price Formation Senior Task Force**

Changes in fuel and technology combined with a slow-down in demand growth are influencing the markets and have revealed an opportunity to enhance energy market pricing so that prices accurately reflect the true incremental cost of serving load and minimize the need to recover those costs through out-of-market uplift payments. The Energy Price Formation Senior Task Force will evaluate proposals to enhance incentives for following load and increase flexibility to meet future electricity needs as directed by the Markets and Reliability Committee.

Facilitator: Susan Kenney Secretary: Andrea Yeaton

Roster **PDF** | Updates

During the meeting, if you are experiencing issues with connectivity or teleconference, please contact Meeting Support. For registration issues, contact PJM.

 Stakeholder Process Quick Guides & Templates
 PDF Committee Structure Diagram

#### CONTACT INFORMATION

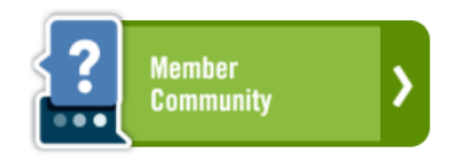

(866) 400-8980 (610) 666-8980 Member Relations

Access the form from any committee or group page.

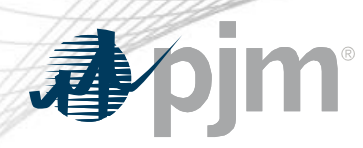

 Each Member Company can name up to four representatives including one primary and three alternates

Complete the form fields and click Submit

### **Roster Update Form**

H

Home 

Committees & Groups 

Committees 

Roster Update Form

#### Roster Update Form

This form is used to update your information with PJM and add or remove yourself from PJM stakeholder group rosters. Four representatives are permitted on each committee roster. To manage your email lists subscriptions, visit the My Email Lists page.

#### \* Required

#### Representative Information

Please verify the contact information below and edit as needed. You can modify your profile information in Account Manager.

| * First name                          | * Last name                                                                                     |
|---------------------------------------|-------------------------------------------------------------------------------------------------|
| First name is required.               | Last name is required.                                                                          |
| * Title                               | * Company                                                                                       |
|                                       | Select Member Company                                                                           |
|                                       | If your company is not in the list above, please select 'Other' and enter the appropriate name. |
| * Phone                               | * Email                                                                                         |
| 1                                     |                                                                                                 |
| Phone number is required.             | Email is required.                                                                              |
| * Select type<br>Primary<br>Alternate | If you are replacing a representative, please provide us with their name.                       |
|                                       |                                                                                                 |
| Manage Rosters                        |                                                                                                 |

| * Roster update   |                   |
|-------------------|-------------------|
| Add               |                   |
| Remove            |                   |
| Available Rosters | Requested Rosters |